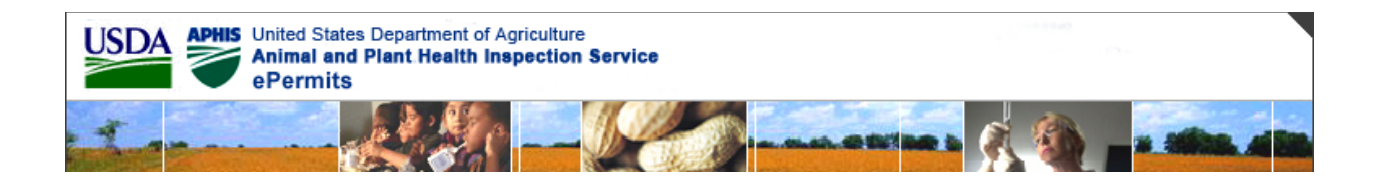

U.S. Department Of Agriculture (USDA) Animal and Plant Health Inspection Service (APHIS)

# ePermits BRS: Reports and Notices XML Upload Design

Version 1.3

January 5, 2011

# Contents

| Introduction                         | 3  |
|--------------------------------------|----|
| SECTION 1: Screen Mockups            | 4  |
| SECTION 2: General Information       | 10 |
| What Data to Include in the XML File | 10 |
| How to Upload                        | 10 |
| How to Correct a Submitted Report    | 10 |
| Questions/Answers                    | 11 |
| SECTION 3: Detailed Information      | 12 |
| Required Fields                      | 12 |
| Field Validation                     | 13 |
| Planting Report                      | 13 |
| Volunteer Monitoring Report          | 14 |
| Field Test Data Report               | 15 |
| Downstream Validations               | 16 |
|                                      |    |

## **Reports and Notices: XML Upload Process**

## Introduction

In the Reports and Notices module, three reports can be uploaded as xml files: Planting Report, Volunteer Monitoring (VM) Report, and Field Test Report (FTD), both Annual and Final.

The purpose of this document is to show how a user would upload and submit a report to the ePermits system via use of an XML file. Each file may contain only one report, but each report can contain several records for one permit or notification. For example, a Planting Report can contain records of multiple plantings for multiple release sites, but they must all be for the same permit or notification. Likewise, a single Volunteer Monitoring Report can contain records for each monitoring period, several monitoring periods for each release site, and several release sites for each permit or notification. Finally, Field Test Reports may also be submitted via XML upload; each release site included in the report must have a complete set of field test data, and all included release sites must be for the same permit or notification.

Section 1 of this document contains screen mockups demonstrating the steps needed to upload, certify, and submit a report into the ePermits system. Section 2 discusses general information, like how to make corrections to a report. Section 3 lists the required fields for each report type, as well as other errors that can be thrown.

### **SECTION 1: Screen Mockups**

1. Log into ePermits as an N/A: Applicant. Then select "My Reports & Notices" on the left.

| USDA PHIS United State<br>Animal and<br>ePermits                          | s Department of Agriculture<br>Plant Health Inspection Service | e conservation de la conservation de la conservatio |
|---------------------------------------------------------------------------|----------------------------------------------------------------|----------------------------------------------------------------------------------------------------|
|                                                                           |                                                                |                                                                                                    |
|                                                                           | Welcome to ePermits, your                                      | one stop Source for Agricultural Permitting                                                                                                    |
| <ul> <li>Home</li> <li>Create Application</li> </ul>                      | Summary                                                        | My Applications                                                                                                    |
| <ul> <li>My Applications</li> </ul>                                       | Unsubmitted Applications: 11                                   | <u>10-332-110r-a2</u>                                                                                                    |
| <ul> <li>My Permis/Responses</li> <li>My Deporte &amp; Notices</li> </ul> | Pending Applications: 10                                       | <u>10-331-117r-a2</u>                                                                                                    |
| <ul> <li>Wy Reports &amp; Notices</li> <li>Wy Meeopage</li> </ul>         | New Messages: 31                                               | <u>10-331-108r-a1</u>                                                                                                    |
| <ul> <li>My Shipments/Labels</li> </ul>                                   |                                                                | All saved applications                                                                                                    |
| Advanced Search     My Profile     Change Password                        |                                                                | My Permits/Responses                                                                                                    |
| <ul> <li>Technical Support</li> </ul>                                     |                                                                | BRS Permit - 10-332-105r-a3                                                                                                    |
| <ul> <li>Compliance Responses</li> </ul>                                  |                                                                | (Superceded) BRS Permit - 10-332-105r-a2                                                                                                    |
|                                                                           |                                                                | BRS Permit - 10-332-110r-a1                                                                                                    |
|                                                                           |                                                                | All saved permits/responses                                                                                                    |
| • Logoff                                                                  |                                                                | My Reports & Notices                                                                                                    |
|                                                                           |                                                                | BRS Permit - 10-332-102r-a4                                                                                                    |
|                                                                           |                                                                | BRS Permit - 10-332-105r-a3                                                                                                    |
|                                                                           |                                                                | BRS Permit - 10-332-105r-a1                                                                                                    |
|                                                                           |                                                                | All saved Reports & Notices                                                                                                    |
|                                                                           |                                                                | Compliance Responses                                                                                                    |

2. This is the Reports & Notices screen. Select the "Upload Data via XML" link.

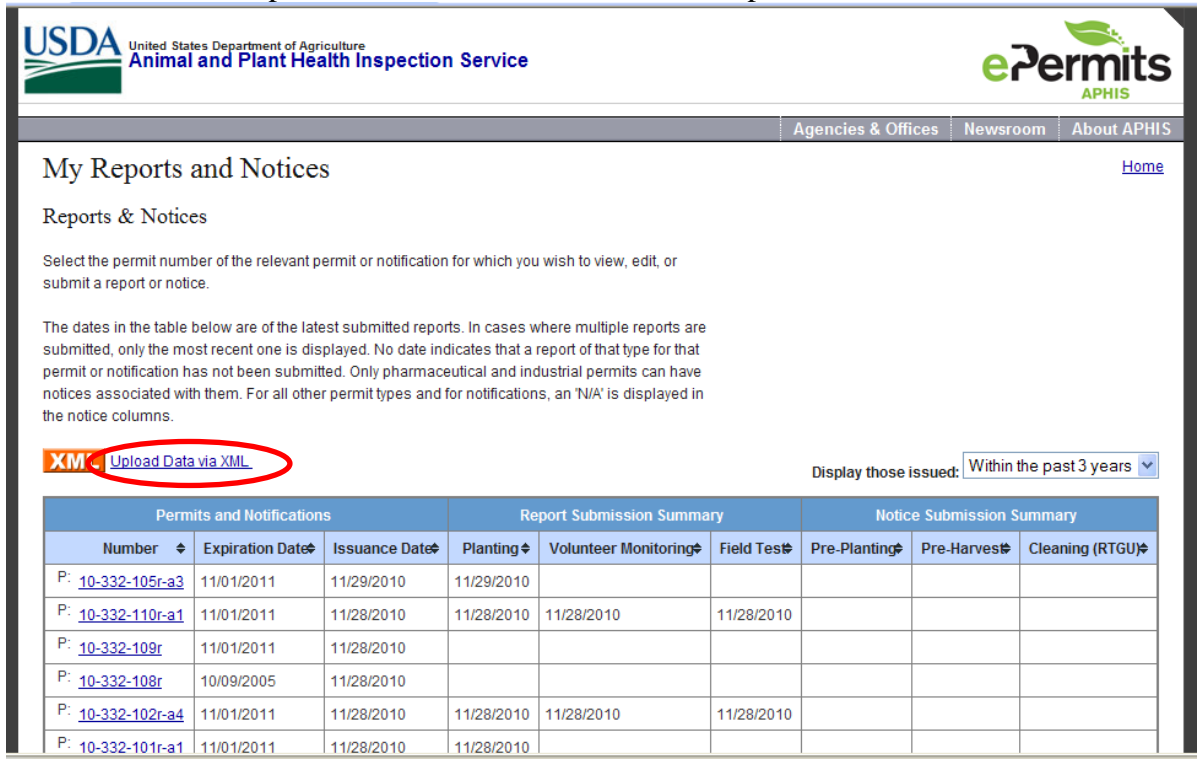

3. This is the XML Upload screen. Use the drop-down menu to select the schema version for your xml file. There are three to choose from – Planting Report V1.0, Volunteer Monitoring Report V1.0, and Annual/Final Field Test Report V1.0. Next, browse to the xml file containing the report you wish to upload. Finally, click the "Upload" button.

| USDA<br>Animal and Plant Health Ins                                                                                                    | pection Service                                                   |                    | e7e            | APHIS       |
|----------------------------------------------------------------------------------------------------|-------------------------------------------------------------------|--------------------|----------------|-------------|
|                                                                                                    |                                                                   | Agencies & Offices | Newsroom       | About APHIS |
| My Reports and Notices                                                                                                    |                                                                   |                    |                | <u>Home</u> |
| XML Upload.                                                                                                    |                                                                   |                    |                |             |
| XML must be validated against the corresponding XSD sci<br>Select Schema<br>Select file<br>Upload rancel<br><u>Exertific Report xsd</u><br><u>VolunteerMonitoring Report xsd</u><br><u>FieldTestDataReport xsd</u><br><u>Volunteer Monitoring Report Documentation</u><br><u>Field Test Data Report Documentation</u> | Planting Report V1.0                                              |                    | BRSGEN-000-130 |             |
|                                                                                                    | APHIS Home   USDA.gov   Get Adobe Reader                          |                    |                |             |
| Accessib                                                                                                    | ility Statement   Privacy Policy   Information Quality   FirstGov | White House        |                |             |

NOTE: if the xml file does not validate, or if it contains data errors that prevent creation of your report in the system, the below screen will refresh showing the errors just below the screen title (see screenshot below).

| United States Department of Agriculture<br>Animal and Plant Health Insp                                              | pection Service                          |                    | e7e            | rmits<br>APHIS |
|----------------------------------------------------------------------------------------------------|------------------------------------------|--------------------|----------------|----------------|
|                                                                                                    |                                          | Agencies & Offices | Newsroom       | About APHIS    |
| My Reports and Notices                                                                                               |                                          |                    |                | <u>Home</u>    |
| XML Upload.                                                                                                    |                                          |                    |                |                |
| • A no planting record cannot replace a planting                                                                     | record                                   |                    |                |                |
| XML must be validated against the corresponding XSD sch<br>Select Schema                                             | ema.<br>Planting Report V1.0             |                    |                |                |
| Select file Upload Cancel PlantingReport.ssd VolunteerMonitoringReport.ssd FieldTestDataReport.ssd                   | Browse                                   |                    |                |                |
| Planting Report Documentation     Volunteer Monitoring Report Documentation     Field Test Data Report Documentation |                                          |                    | BRSGEN-000-130 |                |
| Accessibi                                                                                                    | APHIS Home   USDA.gov   Get Adobe Reader | I White House      |                |                |

4. Once the system successfully loads your report, it will take you to the report's summary screen (in this case, the Plantings Summary screen). From here you can either review the data that was uploaded, or use the metromap to navigate to other screens where you can attach supporting documents or certify and submit. For this example, click the "Supporting Documents" link on the metromap of this screen.

|                                               | nited States Depar<br>nimal and F                        | tment of Agriculture<br>Plant Health Insp                                        | ection S               | ervice              |                         |                   |                             | e7e                  | APHIS          |
|-----------------------------------------------|----------------------------------------------------------|----------------------------------------------------------------------------------|------------------------|---------------------|-------------------------|-------------------|-----------------------------|----------------------|----------------|
|                                               |                                                          |                                                                                  |                        |                     |                         |                   | Agencies & Offices          | Newsroom             | About APHIS    |
| My Rep                                        | orts and l                                               | Notices                                                                          |                        |                     |                         |                   |                             |                      | <u>Home</u>    |
| Reports & No                                  | tices << <u>Repo</u>                                     | ort Summary << Pla                                                               | nting Rep              | ort                 |                         |                   |                             |                      |                |
| Planting Re                                   | Number: 1                                                | 0-332-105r-a3                                                                    |                        |                     |                         |                   |                             |                      | Permit 📇       |
| Fianung Re                                    | pon created.                                             | lovember 29, 2010                                                                |                        |                     |                         |                   |                             | Current Plan         | ting Report 📇  |
| Plantings<br>Note: To subm<br>have either 1 o | Suppo<br>Docum<br>it your Final Fiel<br>r more Plantings | rting Certify and S<br>lents<br>d Test Report you mu:<br>s, or have a No Plantin | submit<br>st have a su | bmitted P<br>Commen | lanting Report tha<br>t | t accounts for ea | ich release site. This mean | ns that eventually e | each site must |
| Action                                        | Location ID                                              | Location Name/<br>Planting ID                                                    | County                 | State               | Planting Date           | Constructs        | Comments                    |                      |                |
|                                               | [Location1]                                              | [Discovery Farm]                                                                 | Maui                   | Hawaii              |                         |                   |                             |                      |                |
| 19 🛛                                          |                                                          | ftdtest                                                                          |                        |                     | Nov 29, 2010            | 0                 |                             |                      |                |
| 1                                             |                                                          | pl-01                                                                            |                        |                     | Nov 8, 2010             | 0                 |                             |                      |                |
| 📝 🗊 🎘                                         |                                                          | yellowleaf                                                                       |                        |                     | Nov 29, 2010            | 1                 |                             |                      |                |
| Add Planting                                  |                                                          |                                                                                  |                        |                     |                         |                   |                             |                      |                |
|                                               | [Location2]                                              | [Discovery Farm]                                                                 | Maui                   | Hawaii              |                         |                   |                             |                      |                |

5. Below is the Supporting Documents screen. From here, you can enter a description/title for the document you wish to attach. If it contains CBI, you will need to upload two copies – one with CBI and one without. Use the browse buttons for this, then click "Upload". The files will upload, and the screen will refresh showing the file records in a table below the Upload button. Once all attachments have been added, click "Continue" at the bottom of the screen.

| Dage this desument contain CDI.                                                                                                    |                                                                                  |                                                                             |                       |
|----------------------------------------------------------------------------------------------------|----------------------------------------------------------------------------------|-----------------------------------------------------------------------------|-----------------------|
| Does this document contain CBI: O Yes O                                                                                                    | No No                                                                            |                                                                             |                       |
| Note: When submitting documents to BRS that Confidential Business Info<br>answer "Yes" to "Does this document contain CBI?", you will need to uplo                                                               | rmation (CBI), it is neccessary to prov<br>ad both verions, which will share the | ide two versions: CBI-included and CBI-del<br>same Short Description/Title. | leted. Above, if you  |
| Select the supporting document(s) using the b                                                                                                    | rowse button                                                                     |                                                                             |                       |
| CBI-Included Vesion:                                                                                                    | Browse                                                                           | ]                                                                           |                       |
| CBI-Deleted Vesion:                                                                                                    | Browse                                                                           |                                                                             |                       |
|                                                                                                    |                                                                                  |                                                                             |                       |
| Submitted Documents To view the attached document, select the hyperlinked file desc                                                                                                    | ription.                                                                         |                                                                             |                       |
| Submitted Documents<br>To view the attached document, select the hyperlinked file desc<br>Attachment Description                                                                                                 | ription.<br>File Name                                                            | CBI?                                                                        | Delete                |
| Submitted Documents<br>To view the attached document, select the hyperlinked file desc<br>Attachment Description<br>Maps of planting area                                                                        | ription.<br><b>File Name</b><br>Maps.doc                                         | CBI?<br>No                                                                  | Delete<br>Xu          |
| Submitted Documents<br>To view the attached document, select the hyperlinked file desc<br>Attachment Description<br>Maps of planting area<br>Photos of greenhouse facility                                       | ription.<br><b>File Name</b><br>Maps.doc<br>Photos.doc                           | CBI?<br>No<br>No                                                            | Delete<br>T           |
| Submitted Documents<br>To view the attached document, select the hyperlinked file desc<br>Attachment Description<br>Maps of planting area<br>Photos of greenhouse facility<br>Court documents from previous case | ription.<br><b>File Name</b><br>Maps.doc<br>Photos.doc<br>Case1.doc              | <b>CBI?</b><br>No<br>No<br>Yes (CBI included)                               | Delete<br>T<br>T<br>T |

6. This is the Certification screen. Just check the checkbox and click Certify and Submit. The system will validate that all required information has been entered, and your report will be submitted.

| USDA<br>Animal and Plant Health Inspection Service                                                                                                    |                    | e7e          | ermits<br>APHIS |
|----------------------------------------------------------------------------------------------------|--------------------|--------------|-----------------|
|                                                                                                    | Agencies & Offices | Newsroom     | About APHIS     |
| My Reports and Notices                                                                                                    |                    |              | <u>Home</u>     |
| <u>Reports &amp; Notices</u> << <u>Report Summary</u> << <u>Planting Report</u> << Certify and Submit                                                                                                    |                    |              |                 |
| Number: 10-332-105r-a3                                                                                                    |                    |              | Permit 📇        |
| Planting Report Created: November 29, 2010                                                                                                    |                    | Current Plan | ting Report 🖶   |
| Plantings Supporting Certify and Submit<br>Documents  NOTE: Any missing or incorrect information within the report may delay the processing of your report.  *Indicates a required field  • I, BobMarley, hereby certify that the Planting Report submitted to APHIS is true and accurate to the best of<br>knowledge and belief. If there are any changes to the information disclosed in this Planting Report, I will<br>contact APHIS. | f my               |              |                 |
| WARNING: Once you certify and submit, the report will no longer be editable                                                                                                    |                    |              |                 |
| Certify and Submit cancel                                                                                                    |                    | I            | BRSPLR-003-100  |
| APHIS Home   USDA.gov   Get Adobe Reader                                                                                                    |                    |              |                 |
| Accessibility Statement   Privacy Policy   Information Quality   FirstGov                                                                                                    | <u>wnite House</u> |              |                 |

7. After successful certification and submittal, the system will return you to the Reports Summary screen below. You will now see your report has a status of Submitted. You may now upload other reports by selecting the Upload Data via XML link at the top right of each report section.

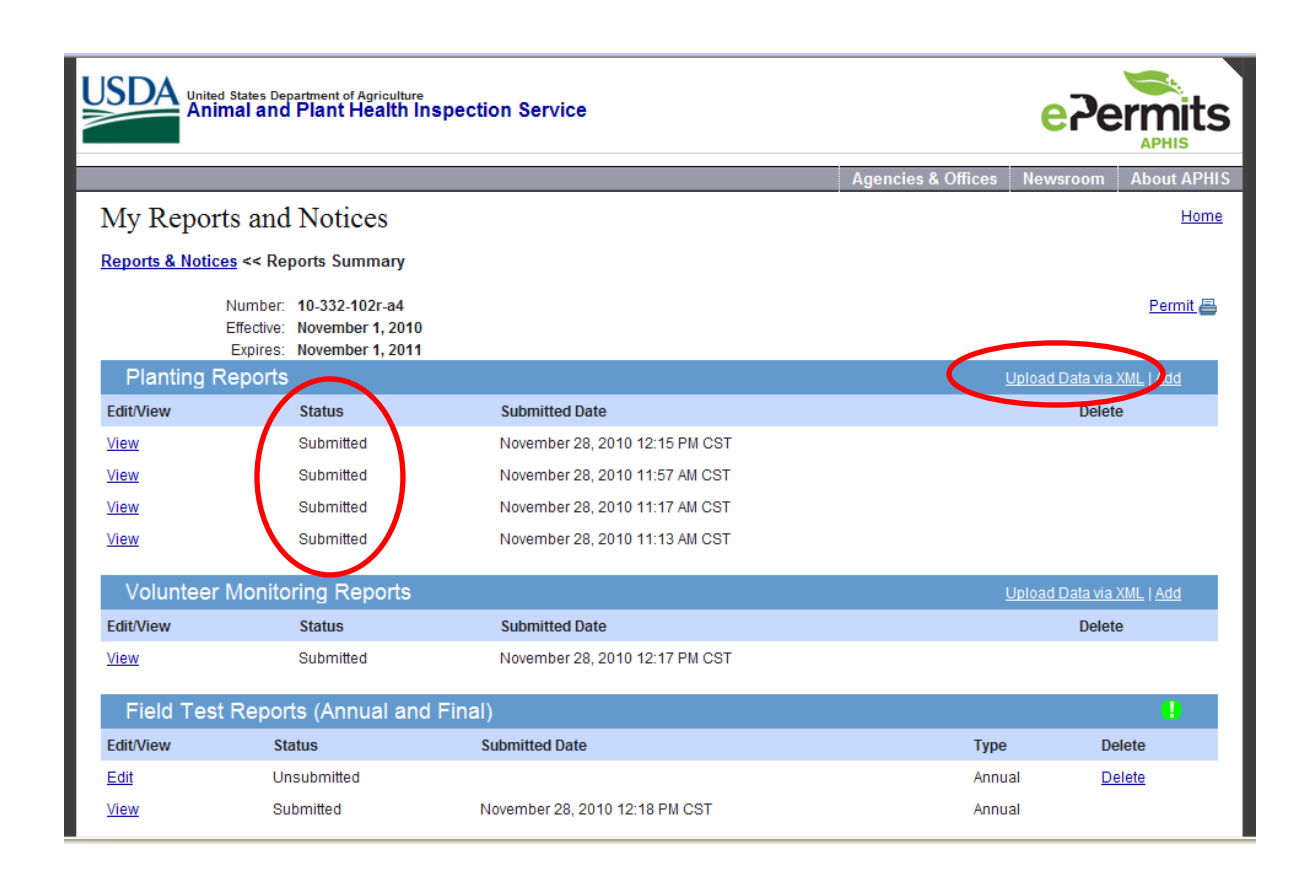

## **SECTION 2: General Information**

#### What Data to Include in the XML File

All three report types are cumulative. For example, if you submit a planting report with a planting for a given release site, then when you submit a second planting report for that same permit or notification, the already-submitted planting will automatically appear in the new report. You do not need to include the already-submitted planting in the xml file; it will be copied over from the previous report at the time of creation. Only include new data and any required edits (see below). Likewise on the VM report, previously submitted monitorings and observations will be copied to the new report at the time of creation and need not be included in the xml file.

The FTD report is slightly different. It is cumulative in the sense that all previously reported planting locations are made eligible to contain field test data. However, the xml files will only contain the field test data itself for each location, and that data itself is not cumulative – it is a snapshot in time of the status of planted material at a reported location. Each time you submit a FTD report, you must submit complete data for each planted location. By the time of the final FTD report, each location must be accounted for, so any unplanted locations need to be declared as "No Planting Occurred" on a planting report before the final FTD report can be submitted.

#### **How to Upload**

The basic mechanism for uploading will be as follows (for details, see the last section):

- 1. Log in to the ePermits system.
- 2. Pick the file to upload and the schema version, and perform the upload
- 3. System validates the file
- 4. Verify the uploaded report information and add any attachments. If there are any errors, the XML file will need to be deleted and a new corrected one uploaded.
- 5. Certify and submit the report (saves the data to the system and prevents further edits)

For each permit or notification, each of the three types of reports may only have one unsubmitted report in progress at a time. If you uploaded a report but haven't yet certified and submitted it, you cannot upload a second report of the same type to that same permit or notification. Attempting to do so will generate an error. If the unsubmitted report contains incorrect data, you can either use the web interface to correct it or you can delete the unsubmitted report and upload a corrected xml file.

#### How to Correct a Submitted Report

Occasionally a report which contains errors will be submitted and certified before the errors are discovered. How can that submission be corrected? The answer depends on the report type:

- 1. FTD simply submit another report containing the correct information. BRS considers the most recent version of these reports to be the official final version.
- 2. VM you cannot make changes to these reports once they are submitted. If any information is in error, contact BRS staff and they will make the corrections for you, at their discretion.
- 3. Planting Reports the two record types are handled differently:
  - a. No Planting Occurred (NPO) records can be edited or deleted:

- i. Edit submit a new report containing the complete old record with corrections.
- ii. Delete submit a new report containing a planting record at this location, in place of the previously submitted NPO record.
- b. Planting records can only be edited; submit a new report containing the complete old record with corrections where needed. If a planting was reported in error for a site that will never be planted, it cannot be deleted. You should change the quantity field to "0", add comments explaining the mistake, and then in the FTD report, again explain the mistake in the "Explanation" field.
- c. To give users the flexibility to report planting information for a site that was previously reported as No Planting Occurred, the users must provide a PlantingUniqueId for both No Planting Occurred records and Planting records.

### **Questions/Answers**

### 1. Planting Report

- a. Planting record
  - i. Can the PlantingUniqueId and Quantity Planted (in acres) fields be CBI? *Yes*
  - ii. Are the Planting\_Unique\_IDs unique across the release sites or the permits? they are unique at the permit level; two different permits can share an ID, but two release sites in one permit **cannot** share an ID
  - iii. Can the Quantity Planted (in acres) field accept a "0" value? Yes
  - iv. Are constructs tied to the release sites on the application? *No, they are tied to a planting*
- 2. XML Upload Process
  - a. Can the uploaded xml file contain attachments? -No. Attachments must be added via a separate screen in the application.
  - b. Will all data be validated and then all errors reported? Yes, errors will be reported after data validation, but only the first 50 or so will be reported, or as many as the system encounters before it cannot process further.

## **SECTION 3: Detailed Information**

## **Required Fields**

The following fields are required; if they are missing, the planting report cannot be validated. Field names are in italics:

- 1) Planting Report:
  - a) ApplicationId (the AHIS-BRS permit or notification number)
  - b) Planting Records must contain:
    - *i)* LocationUniqueId
    - ii) *UniqueId* (for the planting)
    - iii) Start Date
    - iv) Quantity
    - v) At least one GPS Coordinate pair containing: (1) Latitude
      - (1) Latitude (2) Latitude
      - (2) Longitude
  - c) No Planting Occurred Records must contain:
    - i) UniqueId
    - ii) Explanation
- 2) VM Report:
  - a) ApplicationId (the APHIS-BRS permit or notification number)
  - b) Monitoring Period Records must contain:
    - *i)* LocationUniqueId
    - ii) Start
    - iii) End
    - iv) At least one Observation Detail node, containing:
      - (1) *Date*
      - (2) Volunteers
      - (3) VolunteerUnit
      - (4) ActionsTaken
  - c) No-Monitoring Records must contain:
    - *i)* Date
    - ii) Comment
- 3) FTD Report:
  - *a) ApplicationId* (the APHIS-BRS permit or notification number)
  - b) Each reported location must contain:
    - i) LocationUniqueId
    - ii) DispositionMethods
    - *iii)* UnintendedEffects
    - iv) UnusualOccurences
    - v) CropObservations
    - vi) If no material was planted:
      - (1) Explanation

- vii) If material is still growing in the field:
  - (1) StillGrowingQuantity
  - (2) StillGrowingDescription
- viii) If material was destroyed before harvest:
  - (1) DestructionDate
  - (2) Description
- ix) If material was harvested:
  - (1) HarvestDate
  - (2) If material was terminated In-Field:
    - (a) *TerminationDate*
    - (b) Description
  - (3) If material was terminated Off-Field:
    - (a) If the material was Stored:
      - (i) Quantity
      - (ii) Units
      - (iii)Description
    - (b) If the material was destroyed Off-Field:
      - (*i*) *DestructionDate*
      - (ii) Description

### **Field Validation**

| Planting Report     |                                                                                |
|---------------------|--------------------------------------------------------------------------------|
| FIELD NAME          | VALIDATION                                                                     |
| ApplicationId       | Number must exist in the system                                                |
| (APHIS-BRS          |                                                                                |
| permit/notification |                                                                                |
| number)             |                                                                                |
| ApplicationId       | Must be owned by the logged-in user                                            |
| (APHIS-BRS          |                                                                                |
| permit/notification |                                                                                |
| number)             |                                                                                |
| ApplicationId       | Must contain release sites                                                     |
| (APHIS-BRS          |                                                                                |
| permit/notification |                                                                                |
| number)             |                                                                                |
| ApplicationId       | Not a withdrawn, suppressed, or denied permit or notification                  |
| (APHIS-BRS          |                                                                                |
| permit/notification |                                                                                |
| number)             |                                                                                |
| LocationUniqueId    | Must match a location in the given permit or notification                      |
| LocationUniqueId    | Must be unique across the permit/notification (can only have one xml node with |
|                     | this ID)                                                                       |
| Uniqueld (for       | Must be unique across the permit/notification                                  |
| planting)           |                                                                                |
| StartDate           | Must not be before permit/notification effective date                          |
| StartDate           | Must not be after permit/notification expiration date                          |
| StartDate           | Must not be after current date                                                 |

| HarvestDate      | Must not be before permit/notification effective date |
|------------------|-------------------------------------------------------|
| HarvestDate      | Must not be after permit/notification expiration date |
| HarvestDate      | Must not be before Planting Start Date                |
| Quantity         | Must not be less than 0                               |
| Comments         | Must not be more than 4,000 characters                |
| Latitude         | Must be between -90.0 and 90.0                        |
| Longitude        | Must be between -180.0 and 180.0                      |
| Construct        | Must match a construct in the permit/notification     |
| Lines            | Must not exceed 8,000 characters                      |
| Explanation (for | Must not exceed 4,000 characters                      |
| No-Planting)     |                                                       |

| Volunteer Monitori    |                                                                           |
|-----------------------|---------------------------------------------------------------------------|
| FIELD NAME            | VALIDATION                                                                |
| ApplicationId (APHIS- | Number must exist in the system                                           |
| BRS                   |                                                                           |
| permit/notification   |                                                                           |
| number)               |                                                                           |
| ApplicationId (APHIS- | Must be owned by the logged-in user                                       |
| BRS                   |                                                                           |
| permit/notification   |                                                                           |
| number)               |                                                                           |
| ApplicationId (APHIS- | Must contain release sites                                                |
| BRS                   |                                                                           |
| permit/notification   |                                                                           |
| number)               | Not a withdrawn suppressed or denied permit/patification                  |
|                       | Not a withdrawn, suppressed, or defiled permit/hothication                |
| nermit/notification   |                                                                           |
| number)               |                                                                           |
| LocationUniqueId      | Must match a location in the given permit or notification                 |
| LocationUniqueId      | Must be unique across the permit/notification (can only have one xml node |
|                       | with this ID)                                                             |
| Monitoring Period     | Must not be before permit/notification effective date                     |
| Start Date            |                                                                           |
| Monitoring Period     | Must not be after monitoring period end date                              |
| Start Date            |                                                                           |
| Monitoring Period     | Must not be after current date                                            |
| Start Date            |                                                                           |
| Monitoring Period End | Must not be before permit/notification effective date                     |
| Date                  |                                                                           |
| Monitoring Period End | Must not be before monitoring period start date                           |
| Date                  |                                                                           |
| Monitoring Period End | Must not be after current date                                            |
| Date                  |                                                                           |
| Comments              | Must not exceed 4,000 characters                                          |

#### **Volunteer Monitoring Report**

| Observation Date | Must not be before permit/notification effective date         |
|------------------|---------------------------------------------------------------|
| Observation Date | Must fall on or between monitoring period start and end dates |
| Observation Date | Must not be after current date                                |
| No. Volunteers   | Must be a valid number, not less than 0                       |
| Volunteer Units  | Valid values include:                                         |
|                  | - per field                                                   |
|                  | - per 1 sq. ft.                                               |
|                  | - per 10 sq. ft.                                              |
|                  | - per 100 sq. ft.                                             |
|                  | - per 1000 sq. ft.                                            |
|                  | - per acre                                                    |
| Actions Taken    | Must not exceed 4,000 characters                              |
| Comments         | Must not exceed 4,000 characters                              |
| No-Monitoring    | Must not be before permit/notification effective date         |
| Comment Date     |                                                               |
| No-Monitoring    | Must not be after current date                                |
| Comment Date     |                                                               |
| No-Monitoring    | Must not exceed 4,000 characters                              |
| Comment          |                                                               |

#### **Field Test Data Report**

| FIELD NAME              | VALIDATION                                                 |
|-------------------------|------------------------------------------------------------|
| ApplicationId(APHIS-    | Number must exist in the system                            |
| BRS permit/notification |                                                            |
| number)                 |                                                            |
| ApplicationId (APHIS-   | Must be owned by the logged-in user                        |
| BRS permit/notification |                                                            |
| number)                 |                                                            |
| ApplicationId (APHIS-   | Must contain release sites                                 |
| BRS permit/notification |                                                            |
| number)                 |                                                            |
| ApplicationId (APHIS-   | Not a withdrawn, suppressed, or denied permit/notification |
| BRS permit/notification |                                                            |
| number)                 |                                                            |
| Disposition Methods     | Must not exceed 4,000 characters                           |
| UnintendedEffects       | Must not exceed 4,000 characters                           |
| UnusualOccurences       | Must not exceed 4,000 characters                           |
| CropObservations        | Must not exceed 4,000 characters                           |
| Comments                | Must not exceed 4,000 characters                           |
| Explanation             | Must not exceed 4,000 characters                           |
| StillGrowingQuantity    | Must not be less than 0                                    |
| StillGrowingDescription | Must not exceed 4,000 characters                           |
| Destroyed Before        | Must be after planting date                                |
| Harvest:                |                                                            |
| DestructionDate         |                                                            |

| Destroyed Before       | Must not exceed 4,000 characters |
|------------------------|----------------------------------|
| Harvest: Description   |                                  |
| Harvest Date           | Must be after planting date      |
| In-Field Termination:  | Must be after planting date      |
| TerminationDate        |                                  |
| In-Field Termination:  | Must not exceed 4,000 characters |
| Description            |                                  |
| Off-Field Stored:      | Must not be less than 0          |
| Quantity               |                                  |
| Off-Field Stored:      | Valid values include:            |
| Units                  | - pounds                         |
|                        | - acres                          |
| Off-Field Stored:      | Must not exceed 4,000 characters |
| Description            |                                  |
| Off-Field Destroyed:   | Must be after planting date      |
| Destruction Date       |                                  |
| Off-Field Destruction: | Must not exceed 4,000 characters |
| Description            |                                  |

#### **Downstream Validations**

Some validations will be performed in future (downstream) reports:

- 1. Both VM and FTD reports can only contain records for locations that have recorded plantings submitted on a planting report.
- 2. By the final VM report, each planted location must have either a no-monitoring comment or at least one monitoring record.
- 3. By the final FTD report, each location must be accounted for with either a no-planting-occurred record or at least one planting record. If not, this must be corrected via a new planting report submission.
- 4. By the final FTD report, each submitted planting must contain a phenotypic designation (construct). If not, this must be corrected via a new planting report submission.